## QUICK HELP GUIDE FOR SUBMITTING FOREIGN PAYMENTS ON IBANK FOR INDIVIDUALS

• When logging into Internet Banking, the "Forex" tab appear on the home screen.

| ( | 🔊 Bank Windhoek                                                                                                    |
|---|----------------------------------------------------------------------------------------------------|
| Y | pulare here: Home                                                                                                    |
| • | y Accounts + Make Payment + Manage Beneficiaries + Transaction History + Statements + Forex +                                                                      |
|   | Please Note:                                                                                                    |
|   | The Cut-off times for submission of transactions to agent banks is 14:00 weekdays and 9:30 Saturdays. No submissions are processed on Sundays and public holidays. |
|   | _                                                                                                    |
| 1 | News                                                                                                    |
|   | No news items to display.                                                                                                    |

• When selecting Forex, an additional selection will be available, "Forex Instruction". Select Forex Instruction to proceed to the Forex Application and Forex Management.

| Forex 👻    |         |
|------------|---------|
| Forex Inst | ruction |

- First-time transfer, select "New Instruction" and follow on-screen application.
- Or manage (edit or send instruction) of previously made transactions which will appear underneath "New Instruction".

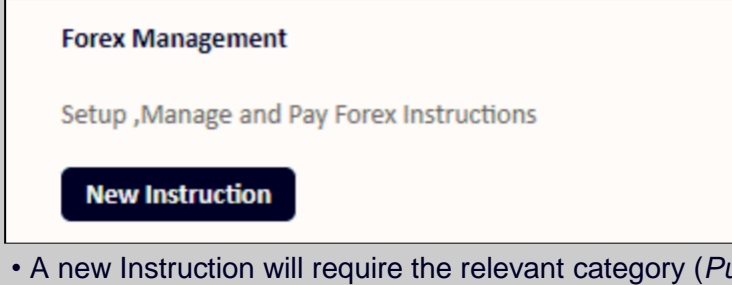

• A new Instruction will require the relevant category (*Purpose of Payment*) to be selected as per regulatory requirements by Bank of Namibia.

| 1 | Client Information    |                          |
|---|-----------------------|--------------------------|
| ſ |                       |                          |
|   | Instruction Category: | Please Select a category |
|   |                       |                          |
| L |                       |                          |
|   |                       |                          |

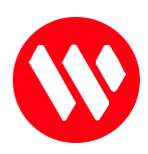

#### **BW CLIENT INFORMATION**

• Confirm that the details are correct as indicated on the screen. If any information is missing, update prior to proceeding to the next page. (*All fields are mandatory*)

| Client Information        |                               |                      |                                                       |
|---------------------------|-------------------------------|----------------------|-------------------------------------------------------|
| Instruction Category:     | Gift Payments                 |                      |                                                       |
| Please verify your inform | ation                         |                      |                                                       |
| Title:                    | Mr.                           | Client Name:         | TestName TestSurname                                  |
| Gender:                   | Male                          | Country:             | Namibia                                               |
| ResidentialStatus:        | Resident                      |                      |                                                       |
| Postal Address:           | 10067362 Somewhere in Namibia | Residential Address: | 10067362 Somewhere in Namibia, Windhoek, ,<br>Namibia |
|                           |                               | 4                    | p.                                                    |
| Contact Number:           | 264812345                     | Email Address:       | test@email.com                                        |
|                           |                               |                      |                                                       |

• Once all fields have been updated and are correct, press next to proceed to the recipient info.

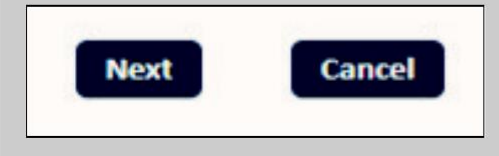

#### **RECIPIENT/BENEFICIARY**

• Determine and select the applicable field, if the beneficiary is an Individual or a Company (Entity) receiving funds.

| ual 🔿 |            |                |
|-------|------------|----------------|
| ity 🔾 |            |                |
|       |            |                |
|       | Jal<br>ity | ıal ⊖<br>ity ⊖ |

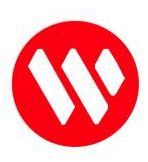

## INDIVIDUAL IN RECEIPT OF PAYMENT

• Due to Balance of Payment requirements, clients must complete full beneficiary details as indicated on invoices or provided by the beneficiary.

| Contact Information        |                      |   |                      |   |
|----------------------------|----------------------|---|----------------------|---|
| Recipient type:            | Individual<br>Entity | • |                      |   |
| Title:                     |                      |   | Mr                   | ~ |
| Gender:                    |                      |   | Male                 | ~ |
| Name:                      |                      |   | Test Name            |   |
| Surname:                   |                      |   | Test Surname         |   |
| <b>Residential Status:</b> |                      |   | Resident             | ~ |
| Country:                   |                      |   | United Arab Emirates | ~ |
| State:                     |                      |   | Dubai                |   |
| City:                      |                      |   | Dubai                |   |
| Residential Address:       |                      |   | 12345                |   |
| Email Address: (Optional)  |                      |   |                      |   |
| Phone Number: (Optional)   |                      |   |                      |   |

## **ENTITY/COMPANY IN RECEIPT OF PAYMENT**

• If Entity is selected, full name of beneficiary company to be included as it appears as the "Account Name" on the invoice.

| Contact Information                                   |                      |        |                      |   |
|-------------------------------------------------------|----------------------|--------|----------------------|---|
| Recipient type:                                       | Individual<br>Entity | 0<br>• |                      |   |
| Name:                                                 |                      |        | Test Name            |   |
| Country:                                              |                      |        | United Arab Emirates | ~ |
| State:                                                |                      |        | Dubai                |   |
| City:                                                 |                      |        | Dubai                |   |
| Residential Address:                                  |                      |        | 12345                |   |
| Email Address: (Optional)<br>Phone Number: (Optional) |                      |        |                      |   |

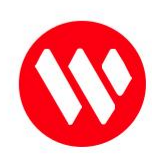

Transaction information requires the following to be completed:

- Settlement Account: The account which needs to be debited
- Base Currency: The currency in which payment is to be made
- Base currency amount: The foreign amount needs to be indicated in this field

| Transaction Information |                              |   |
|-------------------------|------------------------------|---|
|                         |                              |   |
| Settlement Account:     | Account number to be debited | ~ |
| Base Currency:          | US Dollar                    | ~ |
| Base Currency Amount:   | 100.00                       |   |

• NB: If the amount to be remitted is based on a NAD amount, the base currency must be indicated as NAD. NAD amount to be completed in "Base Currency Amount" and payment currency to be selected in a foreign currency.

| Base Currency:        | Namibian Dollar                  | ~ |
|-----------------------|----------------------------------|---|
| Base Currency Amount: | 100 (N\$ Amount to be converted) |   |
| Payment Currency:     | US Dollar                        | * |

# NON-IBAN COUNTRY

- **Recipient Bank Country:** Identifies the country where the bank account is held. This might differ from "beneficiary country."
- Recipient IBAN/Recipient Account No: The county of the Recipient Bank will determine if an IBAN or Account number is required.

 Recipient Bank Country:
 United States of America
 ~

 Recipient Account No

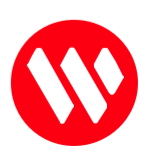

# How to use iBank's Forex function

- **Identity Recipient Bank by:** their SWIFT address which is used as the primary identifier for a bank who sends or receives international payments.
- Where the SWIFT address is unknown or not present on the supporting documentation provided by the beneficiary, a complete Bank Name must be entered.

| Identify Recipient Bank by      | : Swift Address            | ۲                          |   |
|---------------------------------|----------------------------|----------------------------|---|
|                                 | Name                       | 0                          |   |
| <b>Recipient Swift Address:</b> | BOMLAEAD                   |                            |   |
| Details of Payment:             | Inv 1234                   |                            |   |
| Bank Charges Payable By:        | Our- All charges are for o | ordering customers account | ~ |

## **CONFIRMATION OF TRANSACTION**

• Before submitting a payment instruction, confirm all the details of transaction, and "Save instruction for future payments to the same beneficiary."

| Instruction Information          |                        |  |
|----------------------------------|------------------------|--|
| Save Instruction for future use: |                        |  |
| Are the below amounts and detail | s correct ?            |  |
| Recipient Name:                  | Test Name Test Surname |  |
| Recipient Country:               | United Arab Emirates   |  |
| Recipient Bank:                  | Bank of Dubai          |  |
| Recipient Account:               | AE12545                |  |
| Customer Name:                   | Test Name              |  |
| From Account:                    | 123456                 |  |
| Currency:                        | USD                    |  |
| Base Currency Amount:            | 100.00                 |  |
| Instruction Description:         | Inv 1234               |  |
| Transaction charges:             | OUR                    |  |
|                                  |                        |  |

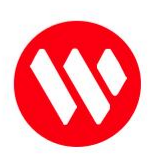

## SUPPORTING DOCUMENTS

Depending on the Purpose of Payment selected, the following supporting documents are compulsory as per Exchange Control Regulations that govern the flow of transactions:

- Gift payments: Copy of the beneficiary passport or ID required
- Goods purchased: Invoice or Pro-Forma Invoice required (If goods are not in the country yet)
- Goods Purchased: Original Invoice (if goods have already been received) Original transport documentation, i.e. Bill of Landing | Air Waybill | Original SAD500 customs declaration form Original release order and/or exit note
- Services rendered: Invoice required
- **Investment abroad:** Copy of Namibian ID/ passport, proof of registration as Namibian taxpayer.
- **Study Allowance:** Transfer directly to student overseas copy of student passport / ID, proof of enrollment and prospectus or invoice from tertiary institute.
- **Travel Allowance:** Transfer to own account abroad for travel purposes passport and air ticket of traveler.
- *Foreign National Payment:* Temporary residents with valid work permits in Namibia. Passport copy and valid work permit.
- Accommodation: Copy of passport and invoice from establishment.
- Subscriptions: Invoice
- **Salaries:** Salaries by a company on behalf of a foreign national in Namibia: Copy of passport/ employment contract.
- Tuition Fees: Paid directly to the Institute Invoice
- Family Maintenance: Copy of the beneficiary passport

| Please attach supporting documents to send instruction |                                                                                                    |  |
|--------------------------------------------------------|----------------------------------------------------------------------------------------------------|--|
| Document Examples<br>Supporting Documents              | Invoice, Bill of Lading, Passport , Air Ticket, Travellers Passport, Pro-Forma, Exit Note, Distribution list, SAD500 , Lease Agreement etc. Browse Upload |  |

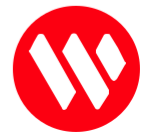

## **DISCLAIMER PRIOR TO SUBMISSION:**

ſ

| , the undersigned             | : hereby declare that:                                                                 |  |
|-------------------------------|----------------------------------------------------------------------------------------|--|
| . I have read this document   | t and know and understand the contents thereof;                                        |  |
| the information furnished     | above is in all respects both true and correct;                                        |  |
| the documentation prese       | vill only be used for the specific purpose stated herein;                              |  |
| . The documentation prese     | he limit applicable to the above transaction                                           |  |
| ind confirm that this limit w | vill not be exceeded as a result of the conclusion of this transaction; and            |  |
| consent to this information   | being provided to the Inland Revenue Service and/or the Financial Intelligence Centre. |  |
| andly note that this is only  | a payment request                                                                      |  |
| nsure that your recipient in  | formation is correct before submitting the transaction.                                |  |
| f you realize that the instru | ction information that you submitted is incorrect,                                     |  |
| hen you need to Contact Us    | s for assistance regarding the reversal procedure of the transaction.                  |  |
|                               | 547 - 6639                                                                             |  |
|                               |                                                                                        |  |
|                               |                                                                                        |  |

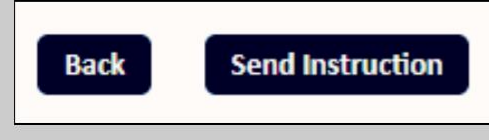

NB: Forex Instructions submitted via iBank is only an application form, and is still subject to regulatory requirements to be met prior to execution of transaction.

For more information, contact our Customer Contact Centre at +264 61 2991200 or IBS-Sales@bankwindhoek.com.na

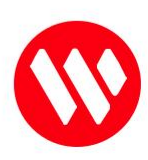